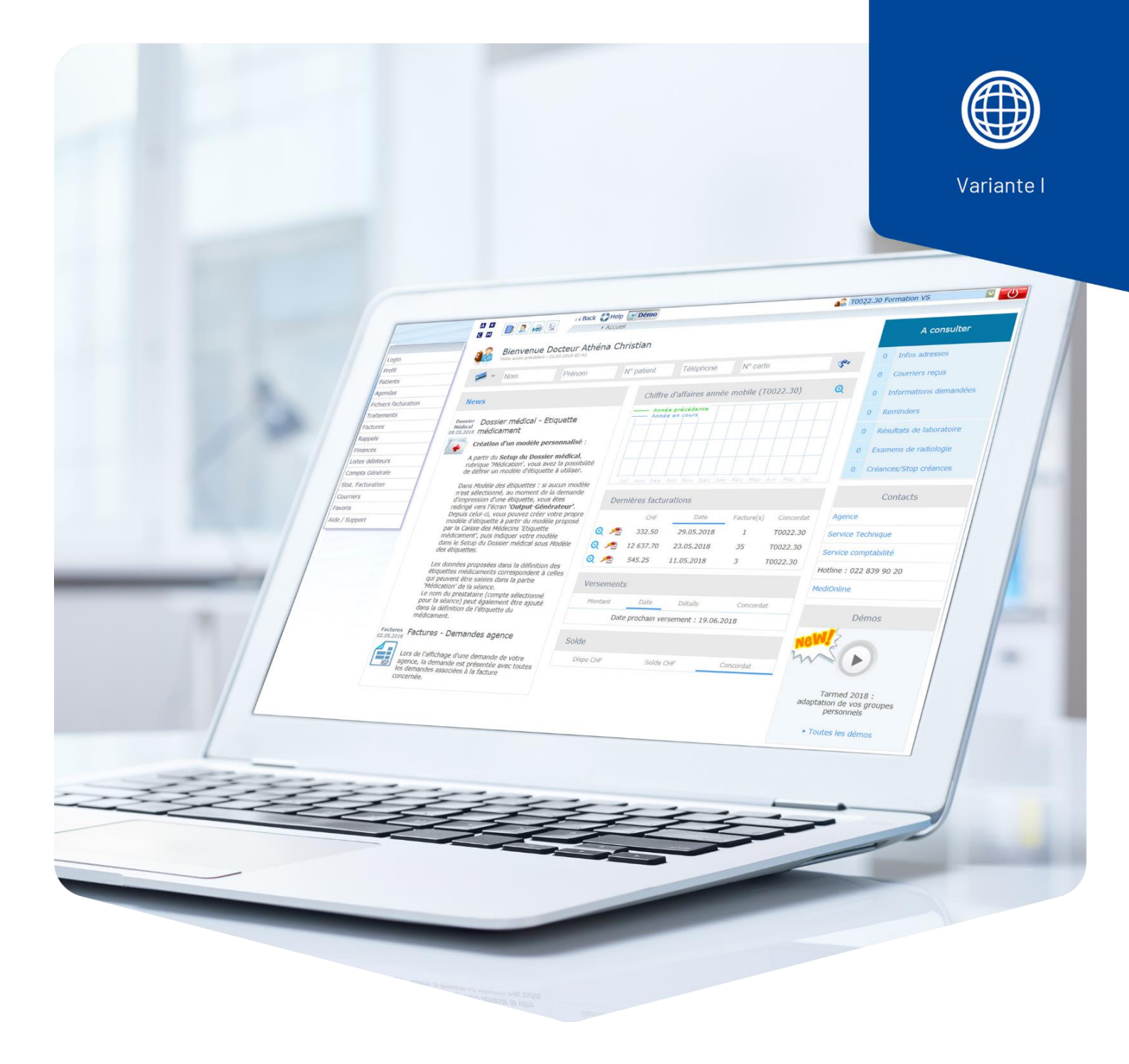

# Anzahl der Sitzungen in Anwesenheit des Patienten

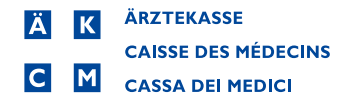

## Anzahl der Sitzungen in Anwesenheit des Patienten

Für Psychologen und Psychotherapeuten wurde im MediOnline eine neue Funktion eingeführt, welche die Anzahl der Anwesenheitssitzungen des Patienten innerhalb einer Behandlung anzeigt.

### Aktivierung der Funktion Zählung der Sitzungen in Anwesenheit des Patienten

#### 1. Aufrufen des Setups

| a K<br>G M | 1                        | i i Back                | Help<br>→ Home → Behand | lungen        |       | 💦 U4444.99 |             |             |
|------------|--------------------------|-------------------------|-------------------------|---------------|-------|------------|-------------|-------------|
| Ø          | Behandlungen → Psycho    | ologie                  | 🏠 stat   🚈   🎢          | 🖁   🔏 🎉 SETUP | TARIE |            |             | Mehr dazu 💡 |
| Status     | Alle (ohne fakturierte)  | <ul> <li>Nam</li> </ul> | e                       | Vorname       | N°    | Geb. am    | 📅 VersKasse |             |
| Erweit     | terte Suche - klicken Si | e hier                  |                         |               |       |            |             | <           |
|            |                          |                         |                         |               |       |            | Suchen      | Löschen     |

#### 2. Aktivierung der Option Anzahl Sitzungen in Anwesenheit des Patienten.

| Patientenerstellung<br>Patient - automatische Num<br>Debitor<br>Behandlungsinformationen                                                                                                    | merierung                                                                                                   |   |
|----------------------------------------------------------------------------------------------------|----------------------------------------------------------------------------------------------------|---|
| Fall<br>Grund<br>Dokument erstellen<br>Verordnerliste - Sortierung<br>Anzahl Sitzungen<br>Anzahl Sitzungen in<br>Anzahl Ditzungen in                                                                                       | Krankheit V<br>Krankheit V<br>Dokument hinzufügen<br>Erster Bereich V<br>15                                 | ~ |
| Behandlungen<br>Leistungserfassung<br>Häufig gebrauchte Positione<br>Set Direkt-RG<br>Pflichtige UND nicht-pflichtig<br>Zurverfügungstellung der Be<br>Automatische Behandlungsk<br>Automatische Behandlungsk<br>Dokumente | n / Suche<br>ie Leistungen/Medikamente<br>shandlungen<br>opie<br>opie entsprechend der Anzahl der Sitzungen |   |

Achtung: Die Zählung der Sitzungen in Anwesenheit erfolgt nicht rückwirkend.

Falls bereits offene Behandlungen bestehen, muss Schritt 3 und zum Einbezug von fakturierten Behandlungen Schritt 4 ausgeführt werden.

3. Anwendung der neuen Option auf bereits bestehende und offene Behandlungen.

Durch Anklicken der Funktion **Neue Kontrolle** werden alle ausgewählten Behandlungen nach der aktuell ausgewählten Zählmethode neu berechnet:

| Erstellen Status                                                                                                    | Aktualisierung∆                        | Erste<br>Sitzung            | Letzte<br>Sitzung              | Si                  | Patient                                                                       | Debitor                                              | Fall              | Notiz Betra  | Zur<br>g Verfügung<br>stellen | Rechnung |  |  |
|----------------------------------------------------------------------------------------------------|----------------------------------------|-----------------------------|--------------------------------|---------------------|-------------------------------------------------------------------------------|------------------------------------------------------|-------------------|--------------|-------------------------------|----------|--|--|
| Wichtig: vergessen Sie nicht, die gedruckten Dokumente anzugeben und der PDF-Liste beizulegen, die den fakturierten         Behandlungen beizufügen sind!         Ctri+Enter         Stattdessen können Sie auch ein gescanntes Dokument hinzufügen, welches mit der Rechnung gedruckt wird, und zwar kostenlos. |                                        |                             |                                |                     |                                                                               |                                                      |                   |              |                               |          |  |  |
| ZVS-Datum löschen                                                                                                    | Das Datum der au<br>erfasst sind. Eine | itomatischen<br>Bestätigung | Bereitstellun<br>wird verlangt | gen (Zu<br>. So kör | r Verfügung stellen - ZVS) löschen, w<br>nnen die Behandlungen manuell zur Ve | elche für die OK-kontrol<br>erfügung gestellt werder | lierten Beh<br>1. | andlungen de | er angezeigte                 | n Liste  |  |  |
| Allg. Dok. hinzufügen                                                                                                    | Den Behandlunge                        | n mit dem Sl                | atus "in Erfas                 | isung" b            | ozw. "Kontrolle OK", ein allgemeines D                                        | okument hinzufügen.                                  |                   |              |                               |          |  |  |
| Sperren/entsperren                                                                                                    | Mehrere Behandlu                       | ingen sperre                | n/entsperren                   |                     |                                                                               |                                                      |                   |              |                               |          |  |  |
| Neue Kontrolle                                                                                                    | Erneute Validierur                     | ng der Behan                | dlungen bezü                   | glich Fa            | kturierungs-Regeln und Sitzungszähle                                          | er.                                                  |                   |              |                               |          |  |  |

Im Popup-Fenster können Sie nun die Sitzungen, welche neu berechnet werden sollen, auswählen. Durch die Auswahl von **All** werden alle ausgewählt.

| ALL | Status | Aktualisierung∆  | Erste<br>Sitzung | Letzte<br>Sitzung         | Si   | Patient/Debitor                                           | Fall             | Betrag  | Zur<br>Verfügung<br>stellen |
|-----|--------|------------------|------------------|---------------------------|------|-----------------------------------------------------------|------------------|---------|-----------------------------|
|     | ×      | 23.06.2023 08:42 | 15.06.2023       | 23.06.2023                | 2/15 | (270723916) 05.03.1997 (26) / SANITAS KK                  | Krankheit        |         |                             |
|     | -      | 22.06.2023 11:15 | 22.06.2023       | 22.06.2023                | 1/15 | (270723803)<br>12.02.1993 (30) /                          | Krankheit        | 77.40   |                             |
|     | ~      | 22.06.2023 10:49 | 22.06.2023       | 22.06.2023                | 1/15 | (270723803)<br>12.02.1993 (30) / IV-STELLE KT.<br>ZUERICH | IVG              | 710.00  |                             |
|     | ×      | 22.06.2023 10:42 | 05.06.2023       | 05.06.2023                | 1/8  | (33) / Helsana Taggeldversicherung                        | Unfall           |         |                             |
|     | ×      | 22.06.2023 08:32 | 23.05.2023       | 23.05.2023                | 1/15 | (270723803)<br>12.02.1993 (30) / IV-STELLE KT.<br>ZUERICH | IVG              |         |                             |
|     | 1      | 22.06.2023 08:32 | 08.05.2023       | 22. <mark>0</mark> 5.2023 | 4/15 | (270723812)<br>18.10.2015 (7) / Helsana                   | <u>Krankheit</u> | 18.05   |                             |
|     | 1      | 22.06.2023 08:32 | 08.05.2023       | 08.05.2023                | 1/15 | (270723812)<br>18.10.2015 (7) / Helsana                   | Krankheit        | 167.70  |                             |
|     | 1      | 22.06.2023 08:32 | 01.06.2023       | 15.06.2023                | 2/15 | (270723787)<br>01.01.2010 (13) / Helsana                  | Krankheit        | 7.75    |                             |
|     | ×      | 22.06.2023 08:32 | 21.06.2023       | 21.06.2023                | 1/15 | Entropy Related (3) 06.02.1967 (56) /                     | Krankheit        |         |                             |
|     |        |                  |                  |                           |      | _                                                         | Neue Ko          | ntrolle | Abbrechen                   |

Mit Klick auf Neue Kontrolle wird die Zählung erneut durchgeführt.

4. Berücksichtigung von bereits fakturierten Behandlungen.

**Achtung**: Sitzungen aus Behandlungen, welche zum Zeitpunkt der Umstellung bereits fakturiert waren, können nicht automatisch neuberechnet werden.

Bei Bedarf können Sie die Gesamtzahl der Sitzungen wie folgt korrigieren:

## Manuelle Korrektur Sitzungsanzahl

Aufrufen des Patienten:

Status: Alle (mit fakturierten)

#### Name: Patientenname

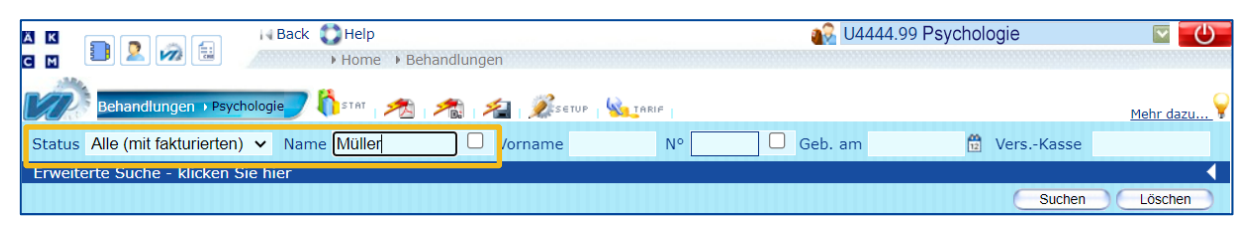

Mit Klick auf die Lupe, erhalten Sie Zugang zu der Rechnung (zu erkennen durch das **Blatt-**Symbol) und der aktuellen Behandlung des Patienten.

| ي ال     | i i i | 15.06.2023 10:58 08.05.2023 | 22.05.2023 4/11 (270723812) 18.10.2015 (7) | Beispiel Patient | Krankheit 🔰 | 890.10 | 15.06.2023 |
|----------|-------|-----------------------------|--------------------------------------------|------------------|-------------|--------|------------|
| / × ()\$ |       | 16.06.2023 01:01            | 0/8 (270723812) 18.10.2015 (7)             | Beispiel Patient | Krankheit 🔪 |        |            |

Berechnen Sie nun die Gesamtzahl der verbleibenden Sitzungen zum Zeitpunkt der Eröffnung der aktuell offenen Behandlung. (Anzahl angeordnete Sitzungen abzüglich abgerechnete Anzahl Sitzungen in Anwesenheit des Patienten = Gesamtzahl Sitzungen). Diesen Wert können Sie wie folgt in die offene Behandlung eintragen:

Aufruf der offenen Behandlung durch klicken auf das Bleistift-Symbol in der Behandlungsübersicht.

Klicken Sie auf das **Bleistift**-Symbol in den Behandlungsinformationen der aktuell offenen Behandlung.

| Behandlungsinformationen                         |                                                |
|--------------------------------------------------|------------------------------------------------|
| Grund                                            | Krankheit                                      |
| Diagnose ICD10                                   | F                                              |
| Verordner                                        | U1279.02 Universitätsspital Zürich 8091 Zürich |
| TG-Mahnungen aktivieren                          | Ja                                             |
| Beilagen Papier                                  | Nein                                           |
| Anzahl Sitzungen in Anwesenheit<br>des Patienten | 2                                              |
| Gesamtanzahl Sitzungen                           | 8                                              |
| Automatische Kopie Anz. Sitzungen                | Ja                                             |
| Keine Übermittlung an Trust<br>Centern           | Nein                                           |
| Ermässigung GLN Ausführender                     | Nein                                           |

#### Gesamtzahl Sitzungen ändern und mit OK bestätigen.

| Fall                                                                                                    | Krankheit                                      |                           |        |     |  |  |  |  |  |
|----------------------------------------------------------------------------------------------------|------------------------------------------------|---------------------------|--------|-----|--|--|--|--|--|
| Grund                                                                                                    | Krankheit v                                    |                           |        |     |  |  |  |  |  |
| Versichertenkarten-Nr.                                                                                                    | Erfassen Sie bitte die Karteninformationen bei |                           |        |     |  |  |  |  |  |
| Versicherten Nr.                                                                                                    |                                                |                           |        |     |  |  |  |  |  |
| AHV                                                                                                    |                                                |                           |        |     |  |  |  |  |  |
| Fallnr.                                                                                                    |                                                |                           |        |     |  |  |  |  |  |
| Falldatum                                                                                                    | 12                                             |                           |        |     |  |  |  |  |  |
| Diagnose                                                                                                    | ICD10 🗸                                        |                           |        |     |  |  |  |  |  |
| F                                                                                                    |                                                |                           |        |     |  |  |  |  |  |
| + Diagnose hinzufügen                                                                                                    |                                                |                           |        |     |  |  |  |  |  |
| Verordner                                                                                                    | _                                              |                           |        | ~ × |  |  |  |  |  |
| Konkordat bzw. GLN                                                                                                    | Name                                           | DI 7                      | Ort    |     |  |  |  |  |  |
| 11279 02                                                                                                    | Universitätsspital Zürich                      | 0001                      |        |     |  |  |  |  |  |
|                                                                                                    |                                                | 8091                      | Zurich |     |  |  |  |  |  |
| Bomorkung                                                                                                    | oniversitatsspitar Zunch                       | 8091                      | Zurich |     |  |  |  |  |  |
| Bemerkung                                                                                                    | oniversitatsspitar zurich                      | 8091                      | Zurich |     |  |  |  |  |  |
| Bemerkung                                                                                                    |                                                | 8091                      | Zurich |     |  |  |  |  |  |
| Bemerkung                                                                                                    | Universitätsspitar Zunch                       | 8091                      | Zurich |     |  |  |  |  |  |
| Bemerkung                                                                                                    | oniversitatsspitar 2 undi                      | 8091                      | Zunch  |     |  |  |  |  |  |
| Wert speichern                                                                                                    | Universitatsspitar Zunen                       | 8091                      | Zunch  |     |  |  |  |  |  |
| Wert speichern     Anzahlung                                                                                                    |                                                | 8091                      | Zunch  |     |  |  |  |  |  |
| Wert speichern Anzahlung TG-Mahnungen aktivieren                                                                                                    |                                                | 8091                      | Zunch  |     |  |  |  |  |  |
| Wert speichern Anzahlung TG-Mahnungen aktivieren Beilagen Papier                                                                                                    |                                                | 8091                      | Zunch  |     |  |  |  |  |  |
| <ul> <li>Wert speichern</li> <li>Anzahlung</li> <li>TG-Mahnungen aktivieren</li> <li>Beilagen Papier</li> <li>Zur Varfügung stellen</li> </ul>                                                                                       |                                                | alla Zuprofügungstallung  | Zunch  |     |  |  |  |  |  |
| <ul> <li>Wert speichern</li> <li>Anzahlung</li> <li>TG-Mahnungen aktivieren</li> <li>Beilagen Papier</li> <li>Zur Verfügung stellen</li> <li>Gesamtanzahl Sitzungen 7</li> </ul>                                                     |                                                | elle Zurverfügungstellung | Zunch  |     |  |  |  |  |  |
| <ul> <li>Wert speichern</li> <li>Anzahlung</li> <li>TG-Mahnungen aktivieren</li> <li>Beilagen Papier</li> <li>Zur Verfügung stellen</li> <li>Gesamtanzahl Sitzungen 7</li> <li>Automatische Konie Anz</li> </ul>                     | Manu                                           | elle Zurverfügungstellung | Zunch  |     |  |  |  |  |  |
| <ul> <li>Wert speichern</li> <li>Anzahlung</li> <li>TG-Mahnungen aktivieren</li> <li>Beilagen Papier</li> <li>Zur Verfügung stellen</li> <li>Gesamtanzahl Sitzungen 7</li> <li>Automatische Kopie Anz.</li> <li>Sitzungen</li> </ul> | Manu                                           | elle Zurverfügungstellung | Zunch  |     |  |  |  |  |  |
| Wert speichern Anzahlung TG-Mahnungen aktivieren Beilagen Papier Zur Verfügung stellen Gesamtanzahl Sitzungen 7 Automatische Kopie Anz. Sitzungen Keine Übermittlung an Trust                                                        | Manu                                           | elle Zurverfügungstellung | Zunch  |     |  |  |  |  |  |
| Wert speichern     Anzahlung     TG-Mahnungen aktivieren     Beilagen Papier     Zur Verfügung stellen     Gesamtanzahl Sitzungen 7     Automatische Kopie Anz.     Sitzungen     Keine Übermittlung an Trust     Centern            | Manu                                           | elle Zurverfügungstellung | Zunch  |     |  |  |  |  |  |

## In der Liste der Leistungen und Materialien

| Leistungen/Material |          |    |           |      |                                                   |    |      |     |       |                  |                  |  |
|---------------------|----------|----|-----------|------|---------------------------------------------------|----|------|-----|-------|------------------|------------------|--|
| Si                  | Datum    | T. | Pos./Med. | Anz. | Bezeichnung                                       | Pr | reis | N/R | MwSt. | GLN Aust verant. | 2/9(10) <b>4</b> |  |
| 1                   | 15.01.23 | Z  | PK010     | 60   | Informationsaustausch und Koordination mit Ärzte  |    |      |     |       | 760000000005 /=  | 154.80           |  |
| 1                   | 15.01.23 | z  | PA010     | 30   | Diagnostik und Therapie mit einem Patienten in A  |    |      |     | /     | 760000000005 /=  | 77,40            |  |
| 2                   | 01.02.23 | z  | PA010     | 30   | Diagnostik und Therapie mit einem Patienten in A  |    |      |     |       | 760000000005 /=  | 77.40            |  |
| 3                   | 15.02.23 | z  | PA010     | 35   | Diagnostik und Therapie mit einem Patienten in A  |    |      |     |       | 760000000005 /=  | 90.30            |  |
| 4                   | 10.03.23 | Z  | PE030     | 10   | Schriftliche Therapieplanung in Abwesenheit des   |    |      |     |       | 760000000005 /=  | 25.80            |  |
| 5                   | 25.03.23 | z  | PA011     | 30   | Diagnostik und Therapie mit einem Patienten in A  |    |      |     |       | 760000000005 /=  | 77.40            |  |
| 6                   | 02.04.23 | z  | PA010     | 30   | Diagnostik und Therapie mit einem Patienten in A  |    |      |     |       | 760000000005 /=  | 77.40            |  |
| 7                   | 15.04.23 | Z  | PA010     | 30   | Diagnostik und Therapie mit einem Patienten in Am |    |      |     |       | 760000000005 /=  | 77.40            |  |
| 7                   | 15.04.23 | Z  | PE030     | 5    | Schriftliche Therapieplanung in Abwesenheit des   |    |      |     |       | 760000000005 /=  | 12.90            |  |
| 8                   | 20.04.23 | z  | PA010     | 30   | Diagnostik und Therapie mit einem Patienten in A  |    |      |     |       | 760000000005 /=  | 77.40            |  |
| 9                   | 25.04.23 | z  | PA010     | 30   | Diagnostik und Therapie mit einem Patienten in A  |    |      |     |       | 760000000005 /=  | 77.40            |  |
| 10                  | 30.04.23 | z  | PA010     | 30   | Diagnostik und merapie mit einem Patienten in A   |    |      |     |       | 760000000005 /=  | 77.40            |  |
|                     |          |    |           |      |                                                   |    |      |     |       |                  |                  |  |
|                     | _        |    | -         |      |                                                   |    |      |     |       |                  |                  |  |
| - [                 | >> 12/9( | 10 | **        |      |                                                   |    |      |     |       |                  |                  |  |
| (                   | >> 12/9( | 10 | )•        |      |                                                   | ** | **   | **  | **    | **               | **               |  |

#### Beispiel: 12 / 9 (10):

- Der erste Wert (12) ist die Anzahl erfasster Leistungen (Anzahl Zeilen).
- Der zweite Wert (9) ist die Anwesenheitssitzungen des Patienten.
- Der dritte Wert (**10**) ist die Gesamtanzahl der Sitzungen.

### In der Verwaltung der Behandlungen

| Ø     | Behand      | lungen    | Psychologie      | STAT 🧏           | 1                 |         | SETUP                          |         |    |           |       |        | Meh                         | r dazu   |
|-------|-------------|-----------|------------------|------------------|-------------------|---------|--------------------------------|---------|----|-----------|-------|--------|-----------------------------|----------|
| Statu | Alle (oh    | ne faktu  | rierte) 🗸 Name 🛛 |                  |                   | Vornam  | e N°                           | Geb. am |    | <b>1</b>  | Vers  | -Kasse |                             |          |
| Erwe  | iterte Such | ne - klic | ken Sie hier     |                  |                   |         |                                |         |    |           |       |        |                             | •        |
|       |             |           |                  |                  |                   |         |                                |         |    |           | C     | Suchen | Lõ                          | schen    |
|       |             |           |                  |                  |                   |         |                                |         |    |           |       |        | CHF 903.00                  | >> 4 (4  |
| ALL ( | Erstellen   | Status    | Aktualisierung   | Erste<br>Sitzung | Letzte<br>Sitzung | Si      | Patient                        | Debito  | r  | Fall      | Notiz | Betrag | Zur<br>Verfügung<br>stellen | Rechnung |
|       | ×           | Ń         | 05.06.2023 10:05 | 15.01.2023       | 30.04.2023        | 9(10)/1 | 0                              |         | э  | Krankheit | 1     | 903.00 |                             |          |
| /     | ×           |           | 05.05.2023 11:57 |                  |                   | 9       | Sitzung(en) in Anwesenheit des |         | RA | Krankheit | 1     |        |                             |          |
|       |             |           |                  |                  |                   | Pa      | luenten                        |         |    |           | 58    |        |                             |          |

#### Beispiel: 9(10)/10:

- Der erste Wert (9) ist die Anzahl der Sitzungen, bei denen der Patient anwesend war.
- Der zweite Wert (**10**) ist die Anzahl der eingegebenen Sitzungen.
- Der dritte Wert (10) ist die Gesamtzahl der geplanten Sitzungen.

### Automatisches Behandlungskopie entsprechend der Anzahl der Sitzungen

Diese Funktion ist im **Setup** unter den Menüpunkten **Behandlungsinformationen** und **Automatisches Behandlungskopie entsprechend der Anzahl der Sitzungen** verfügbar.

| Setup > | Psychologie                                      |                                           |   |              |   |
|---------|--------------------------------------------------|-------------------------------------------|---|--------------|---|
|         | Patientenerstellung                              |                                           |   | •            | 0 |
|         | Patient - automatische Numm                      | erierung                                  |   |              | 0 |
|         | Debitor                                          | 5                                         |   |              | 0 |
|         | Behandlungsinformationen                         |                                           |   |              | 0 |
|         | Fall                                             | Krankheit 🖌                               |   |              |   |
|         | Grund                                            | Krankheit 🗸                               |   |              |   |
|         | Dokument erstellen                               | Dokument hinzufügen                       | ~ |              |   |
|         | Verordnerliste - Sortierung                      | Erster Bereich 🗸                          |   |              |   |
|         | Anzahl Sitzungen                                 | 10                                        |   |              |   |
|         | Anzahl Sitzungen in<br>Anwesenheit des Patienten |                                           |   |              |   |
|         | Behandlungen                                     |                                           |   | •            | 0 |
|         | Leistungserfassung                               |                                           |   |              | 0 |
|         | Häufig gebrauchte Positionen                     | / Suche                                   |   |              | 0 |
|         | Set Direkt-RG                                    |                                           |   |              | 0 |
|         | Pflichtige UND nicht-pflichtige                  | Leistungen/Medikamente                    |   |              | 0 |
|         | Zurverfügungstellung der Beh                     | andlungen                                 |   |              | 0 |
|         | Automatische Behandlungskop                      | pie                                       |   |              | 0 |
|         | Automatische Behandlungskop                      | vie entsprechend der Anzahl der Sitzungen |   |              | 0 |
|         | Kopie aktiv                                      |                                           |   |              |   |
|         | Dokumente                                        |                                           |   |              | 0 |
|         |                                                  |                                           |   | OK Abbrechen | ) |

Wenn die Optionen **Anzahl Sitzungen in Anwesenheit des Patienten** und **Kopie aktiv** aktiviert sind, dann wird die Anzahl der verbleibenden Sitzungen auf der Grundlage der Anzahl der Sitzungen in Anwesenheit des Patienten berechnet und in der neuen Behandlung angezeigt.

**Beispiel**: Eine Behandlung mit 2 Sitzungen in Anwesenheit des Patienten von insgesamt **10** Sitzungen wurde zur Verfügung gestellt. Die kopierte Behandlung zeigt, dass noch **8** Präsenzsitzungen zu leisten sind.

| Behandlungen > Psychologie                                               | Behandlungen 🕨 Psychologie 🗾 🏠 👔 🛛 🔧 🛛 🖓 👔 🖉 Setup   🍇 raking 🛛 👘 Mehr dazu |         |         |                     |           |          |         |                             |            |  |  |  |  |
|--------------------------------------------------------------------------|-----------------------------------------------------------------------------|---------|---------|---------------------|-----------|----------|---------|-----------------------------|------------|--|--|--|--|
| Status Alle (ohne fakturierte) 🗸 Name 🗌 Vorname N° 💭 Geb. am 🛱 VersKasse |                                                                             |         |         |                     |           |          |         |                             |            |  |  |  |  |
| Erweiterte Suche - klicken Sie hier                                      |                                                                             |         |         |                     |           |          |         |                             |            |  |  |  |  |
|                                                                          | Suchen                                                                      |         |         |                     |           |          |         |                             |            |  |  |  |  |
|                                                                          |                                                                             |         |         |                     |           |          |         | CHF 154.8                   | 0 >> 3 📢   |  |  |  |  |
| Au HErstellen Status Aktualisierung                                      | Erste Letzte<br>Sitzung Sitzung                                             | Si      | Patient | Debitor             | Fall      | Notiz Be | etrag V | Zur<br>′erfügung<br>stellen | Rechnung   |  |  |  |  |
| ∕ ✗ ⊯ …∕ 12.07.2023 14:08                                                |                                                                             | 0(0)/8  |         | CONTRACT OF STREET, | Krankheit | 1        |         |                             |            |  |  |  |  |
| a 📁 🧩 12.07.2023 13:46                                                   | 01.05.2023 01.06.202                                                        | 2(2)/10 |         |                     | Krankheit | 7        | 7.40    |                             | 11.07.2023 |  |  |  |  |

## Support

- Telefon: +41(0) 848 82 17 17
   Sie erreichen uns telefonisch wie folgt: Montag bis Donnerstag von 07:00 bis 12:00 und von 13:00 bis 18:00 Uhr Freitag von 07:00 bis 12:00 und von 13:00 bis 16:30 Uhr
- E-Mail: servicedesk.deutschschweiz@aerztekasse.ch
   Wir nehmen jederzeit Ihre Anfrage per Mail entgegen und antworten Ihnen so schnell wie möglich.